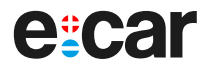

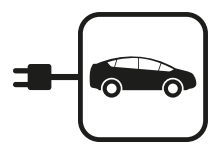

# Dobíjecí stanice pro elektromobily a plug-in hybridy

e:car Smart

CZ

Admininstrátor / Admin

Návod k obsluze administrátorského prostředí

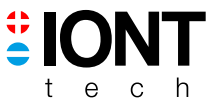

ecw\_v200624

# ADMINISTRÁTORSKÉ PROSTŘEDÍ

#### DOMOVSKÁ OBRAZOVKA

Po úspěšném přihlášení se zobrazí **horizontální menu** "**Přehled**". Na této obrazovce budete mít přehled o několika klíčových informacích o dobíjecím bodu a připojeném vozidle:

» **Celková energie dobíjecího bodu:** Zobrazení celkové energie, kterou dobíjecí bod poskytl od začátku svého provozu.

» Aktuální energie probíhajícího nabíjení: Tato hodnota ukazuje, kolik energie se aktuálně dodává do vozidla během probíhajícího nabíjení.

» **Aktuální nabíjecí proud:** Informace o tom, jaký proud je momentálně přiváděn k vozidlu pro nabíjení.

» **Stav vozidla (připojeno/odpojeno):** Ukazuje, zda je vozidlo momentálně připojeno k dobíjecímu bodu nebo odpojeno.

» Stav připojení k výkonové jednotce: Informuje o stavu spojení mezi dobíjecím bodem a výkonovou jednotkou.

#### » Další nastavení:

Na základě zobrazených informací můžete provádět další akce, jako je monitorování nabíjení, sledování stavu vozidla nebo nastavení parametrů dobíjení.

Využijte navigační prvky na obrazovce (např. tlačítka, menu) k navigaci mezi různými funkcemi a nastaveními dostupnými na přístroji.

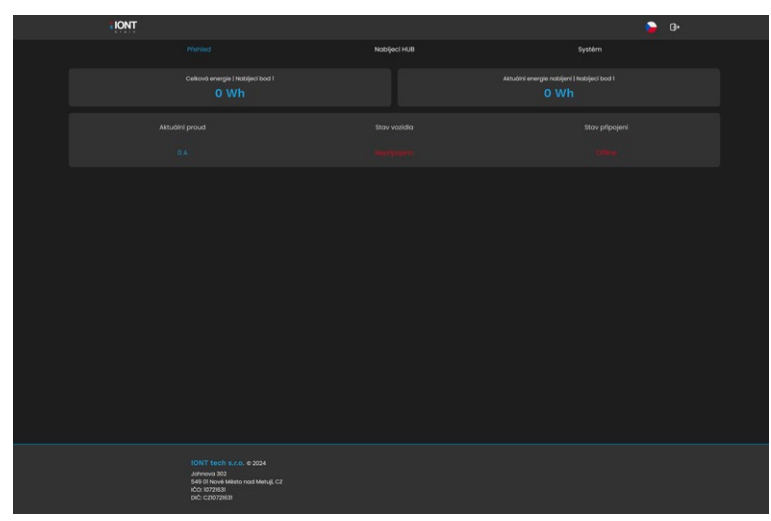

Obr. 1: Domovská obrazovka

# NÁVOD K POUŽITÍ NABÍJECÍ STANICE

#### Horizontální menu Nabíjecí HUB

Po vstupu do hlavního menu máte přístup k různým funkcím a nastavením nabíjecí stanice.

| TIONT                        |                                                                                                    |                    |        | <b>&gt;</b> 0• |
|------------------------------|----------------------------------------------------------------------------------------------------|--------------------|--------|----------------|
|                              | Pfehled                                                                                                  |                    | Systém |                |
| Zafizeni                     | Informace o systému                                                                                      |                    |        |                |
| Nabijeci body                |                                                                                                    |                    |        |                |
| LED nastaveni                |                                                                                                    |                    |        |                |
| Elektroméry                  |                                                                                                    | Boost              |        |                |
| RFID Čtočky                  | Automatické outerizování                                                                                 |                    |        |                |
| RFID Korty                   |                                                                                                    | Uložit konfiguraci |        |                |
| Čtečkou přidat<br>RFID kartu |                                                                                                    |                    |        |                |
|                              |                                                                                                    |                    |        |                |
|                              |                                                                                                    |                    |        |                |
|                              |                                                                                                    |                    |        |                |
|                              |                                                                                                    |                    |        |                |
|                              |                                                                                                    |                    |        |                |
|                              |                                                                                                    |                    |        |                |
|                              |                                                                                                    |                    |        |                |
|                              | 10NT Tech 8.7.0. 6 2024<br>Annova 80<br>548 01 Kook Misto nod Meri (j. C2<br>c0: 027938<br>c4: c20072881 |                    |        |                |

Obr. 2: Menu "Nabíjecí HUB"

#### 1. Vertikální menu: Nabíjecí HUB / Zařízení

Tato sekce umožňuje uživateli nastavit nabíjecí proud a strategii dobíjení podle preferencí. Zde můžete také zapnout nebo vypnout automatické autorizování zařízení.

» ID zařízení: Výrobní číslo nabíjecí stanice

» Stav zařízení: stav dobíjecí stanice:

Připraveno - vše ok

Chyba - porucha stanice

» Uživatelský proud nabíjení: Nastavení maximálního nebo minimálního nabíjecího proud vozidla.

» Strategie Nabíjení:

Boost - maximální výkon,

**EKO** - dobíjení pouze na základě přetoků (pozor, přetoky musí být více jak 6 A) **Normal** - dobíjení dle vytížení přípojky, tzv. Load balance.

» Automatická autorizace: Zapnutí/vypnutí volného režimu bez RFID čtečky. Továrně vždy zapnuto, pokud není osazena RFID čtečka.

» Uložit konfiguraci: Po změnách vždy uložit konfiguraci

## 2. Vertikální menu: Nabíjecí HUB / Nabíjecí bod

Menu obsauje informace z výkonové elektroniky nabíjecí stanice potřebné pro monitoring a diagnostiku.

| TIONT                        |                                                                                    |                              |                               | 🍃 G+ |  |
|------------------------------|------------------------------------------------------------------------------------|------------------------------|-------------------------------|------|--|
|                              | Pfehled                                                                            |                              | System                        |      |  |
| Zafizeni                     | Nabijeci bod 1                                                                     |                              |                               |      |  |
| Nobijeci body                |                                                                                    |                              |                               |      |  |
| LED nastaveni                |                                                                                    |                              |                               |      |  |
| Elektroméry                  |                                                                                    |                              |                               |      |  |
| RFID Čtečky                  | Fáze 1                                                                             | Fáze 2                       | Fáze 3                        |      |  |
| RFID Karty                   | Proud<br>Napěti<br>Frahance                                                        | Proud<br>Nopětí<br>Frakvence | Proud<br>Napětí<br>Freikvenne |      |  |
| Čtečkou přidat<br>RFID kartu |                                                                                    |                              |                               |      |  |
|                              | Teplota okoli                                                                      |                              |                               |      |  |
|                              | Energie posledního nabijení<br>Calmud acoursia                                     |                              |                               |      |  |
|                              |                                                                                    |                              |                               |      |  |
|                              |                                                                                    |                              |                               |      |  |
|                              |                                                                                    |                              |                               |      |  |
|                              |                                                                                    |                              |                               |      |  |
|                              |                                                                                    |                              |                               |      |  |
|                              |                                                                                    |                              |                               |      |  |
|                              |                                                                                    |                              |                               |      |  |
|                              |                                                                                    |                              |                               |      |  |
|                              |                                                                                    |                              |                               |      |  |
|                              | Johneva 202<br>549 DI Nové Město nad Metuji, C2<br>IČC: 1072958<br>DIČ: C210729581 |                              |                               |      |  |

Obr. 3: Menu "Nabíjecí bod"

- » Nabíjecí bod 1: číslo určuje umístění výkonové jednotky v nabíjecí stanici.
- » Stav připojení: Stav připojení výkonové elektroniky k řídící elektronice:

Online - komunikace probíhá

**Offline** - porucha komunikace, nouzový režim stanice, chytré funkce nejsou dostupné

#### » Stav vozidla:

Připojeno - vozidlo je připojeno ke stanici Chce nabíjet - vozidlo požaduje dobíjení Nepřipojeno - stanice není obsazena vozidlem

## » Stav nabíjení:

Nenabíjí - stanice nenabíjí Nabíjí - stanice nabíjí

## » Stav zásuvky:

Odemčeno - zásuvka odemčena, je možné připojit konektor Zamčeno - zásuvka je uzamčena - probíhá dobíjení nelze odpojit konektor

# » Aktuální proud dobíjení:

» 16 A - zobrazená hodnota odpovídá poskytovanému proudu dobíjecí stanice vozidlu

# » Fáze 1, Fáze 2, Fáze 3:

**Proud**: Zobrazení aktuálního proud na fázi, pokud je funkcí stanice vybavena **Napětí**: Zobrazení aktuálního napětí, pokud je funkcí stanice vybavena **Frekvence**: Zobrazení frekvence na fázi, pokud je funkcí stanice vybavena

» **Teplota nabíječky**: Zobrazena teplota výkonové elektroniky, při vyšší teplotě dochází k automatickému omezení výkonu.

- » Teplota okolí: Zobrazuje teplotu okolí, pokud je funkcí stanice vybavena.
- » Energie posledního dobíjení: Energie, kterou vykonová elektronika naposledy dodávala.

» Celková energie: Celková energie dodaná výkonovou elektronikou od prvního spuštění.

# 3. Vertikální menu: Nabíjecí HUB / LED nastavení

Uživatel zde může upravovat RGB signalizaci, která indikuje různé stavy nabíjecí stanice. To umožňuje personalizaci a snadnější identifikaci stavů.

| IONT              |                                                                      |                         | -                               | Q+ |
|-------------------|----------------------------------------------------------------------|-------------------------|---------------------------------|----|
|                   | Pfehied                                                              |                         | Systém                          |    |
| Zafizeni          | ) nastavení                                                          |                         |                                 |    |
| Nabijeci body     |                                                                      |                         |                                 |    |
| LED nastoveni     |                                                                      |                         |                                 |    |
| Liektroméry Borrs | LED v klidovém ptovu                                                 | Barva LED při natříjení | Barva LED po dokončení nabijení |    |
| RFID Čtočky       |                                                                      | ,                       |                                 | 0  |
|                   | Uložit konfiguraci                                                   |                         | Resetovat barvy                 |    |
| Cteckou přidot    |                                                                      |                         |                                 |    |
| Kiric kartu       |                                                                      |                         |                                 |    |
|                   |                                                                      |                         |                                 |    |
|                   |                                                                      |                         |                                 |    |
|                   |                                                                      |                         |                                 |    |
|                   |                                                                      |                         |                                 |    |
|                   |                                                                      |                         |                                 |    |
|                   |                                                                      |                         |                                 |    |
|                   |                                                                      |                         |                                 |    |
|                   | IONT tech s.r.o. e 2024<br>Johnova 302                               |                         |                                 |    |
|                   | 548 01 Nové Město nad Metuji, CZ<br>IČC: 10721631<br>DIČ: CZ10721631 |                         |                                 |    |

Obr. 4: Menu "LED nastavení"

- » Maximální jas: Ruční upravení maximálního jasu.
- » **Automatická regulace jasu**: Stanice reguluje jas na základě východu a západu slunce.
- » Barva LED v klidovém stavu: Barevná signalizace stanice připravené pro dobíjení.

- » Barva LED při dobíjení: Barva signalizace v průběhu dobíjení.
- » Barva LED po dokončení nabíjení: Barva signalizace ukončeného dobíjení vozidlem.
- » Uložit konfiguraci: Po změnách uložit konfiguraci.
- » Resetovat barvy: Resetuje barevnost LED do továrního nastavení.

## 4. Vertikální menu: Nabíjecí HUB / Elektroměry

Tato sekce poskytuje uživateli informace o elektroměrech připojených ke stanici, což umožňuje sledovat spotřebu elektrické energie.

| IONT                        |                                                                                                    |                    | <b>&gt;</b> G+ |
|-----------------------------|----------------------------------------------------------------------------------------------------|--------------------|----------------|
|                             | Plehiod                                                                                                    |                    | System         |
| Zafizeni                    | Seznam elektroměrů                                                                                                 |                    |                |
| Nabijeci body               |                                                                                                    | Uložit konfiguraci | )              |
| LED nastaveni               |                                                                                                    |                    |                |
| Elektronicy                 | Elektroměr 1                                                                                                    |                    |                |
| RFID Čtecky                 |                                                                                                    |                    | 1.4 1000       |
| RFID Karty                  |                                                                                                    |                    | 2.74 kmm       |
| Čtečkou příst<br>RFID kartu |                                                                                                    |                    |                |
|                             |                                                                                                    |                    |                |
|                             | 192.168.0.217                                                                                                    |                    |                |
|                             |                                                                                                    | Uiotit konfiguradi |                |
|                             |                                                                                                    |                    |                |
|                             |                                                                                                    |                    |                |
|                             |                                                                                                    |                    |                |
|                             |                                                                                                    |                    |                |
|                             |                                                                                                    |                    |                |
|                             | 10/117 fach 15.7.0, 6 2024<br>Johnson 302<br>548 51 Novel Miletan and Metagi, CZ<br>102: 10721031<br>DC, 210721031 |                    |                |

Obr. 5: Menu "Elektroměry"

» **Povolit elektroměry**: Zapne / vypne sledování stavu externího elektroměru pro režim Normal.

- » Elektroměr 1: Zobrazuje aktivní elektroměry.
- » Stav připojení: Zobrazuje, zda je elektoměr v síti jako stanice a probíhá komunikace.
- » Aktivní výkon: Zobrazuje aktivní výkon.
- » Celkový aktivní výkon: Zobrazuje celkový aktivní výkon.
- » Hardware: Kompatibilita pouze s IONT elektroměrem z oficiální distribuce IONT tech.
- » Konfigurace: Nastavení položky IP.
- » IP adresa: Konkrétní IP adresa měřiče IONT meter v síti.
- » Uložit konfiguraci: Po změnách nastavení vždy uložit konfiguraci.

5. Vertikální menu: Nabíjecí HUB / RFID čtečky

Menu umožňuje povolit nebo zakázat integrovanou čtečku RFID, pokud je k dispozici. To umožňuje kontrolu přístupu a autorizaci uživatelů.

| TIONT                        |                                                                                                    |                    | •      | <b>0</b> + |
|------------------------------|----------------------------------------------------------------------------------------------------|--------------------|--------|------------|
|                              | Pfehied                                                                                                    |                    | Systém |            |
|                              | RFID čtečka 1<br><sub>Stotus</sub>                                                                                      |                    |        |            |
| Nabijeci body                | Povolit                                                                                                    |                    |        |            |
|                              |                                                                                                    |                    |        |            |
|                              |                                                                                                    | Uložit konfiguraci |        |            |
|                              |                                                                                                    |                    |        |            |
|                              |                                                                                                    |                    |        |            |
| Čtečkou přidat<br>PFID kartu |                                                                                                    |                    |        |            |
|                              |                                                                                                    |                    |        |            |
|                              |                                                                                                    |                    |        |            |
|                              |                                                                                                    |                    |        |            |
|                              |                                                                                                    |                    |        |            |
|                              |                                                                                                    |                    |        |            |
|                              |                                                                                                    |                    |        |            |
|                              |                                                                                                    |                    |        |            |
|                              | IONT tech s.r.o. e 2024<br>Johnova 302<br>548 Ol Nové Melso nad Minuk C2<br>Ido 10726 Melso nad Minuk C2<br>Ido 2072983 |                    |        |            |

Obr. 6: Menu "RFID čtečky"

#### » Status:

Online - čtečka je aktivní a připojena.

Offline - čtečka je v poruše nebo byla komunikace přerušena.

- » Povolit: Povolí nebo zakáže využívat funkci RFID čtečky.
- » Hlasitost reproduktoru: Nepoužívá se.
- » Uložit konfiguraci: Po změnách uložit vždy konfiguraci.

## 6. Vertikální menu: Nabíjecí HUB / RFID karty

V této sekci naleznete seznam a přehled spotřeby jednotlivých RFID karet, což je užitečné pro správu autorizovaných uživatelů.

|                              |                                                                                                    |       | 🍃 G+     |  |
|------------------------------|----------------------------------------------------------------------------------------------------|-------|----------|--|
|                              | Pfehiod                                                                                                   |       | Systém   |  |
| Zarizeni                     | Maximálni počet karet<br>2 / 64                                                                           |       |          |  |
| Nabijeci body                | <b>T</b>                                                                                                  |       |          |  |
| LED nastaveni                | UID: 235                                                                                                  |       |          |  |
| Dektromöry                   |                                                                                                    |       |          |  |
| RFID Čtečky                  |                                                                                                    |       |          |  |
| RHD Karty                    |                                                                                                    |       |          |  |
| Čtečkou přídat<br>RFID kartu | Platnast karty da.<br>et.al.1920 00:00                                                                    |       |          |  |
|                              | Povolit neomezenou platnost karty                                                                         |       |          |  |
|                              |                                                                                                    | UloBt | Odebrot  |  |
|                              | David - Návštěva<br>UID: 3458048834                                                                       |       |          |  |
|                              |                                                                                                    |       |          |  |
|                              |                                                                                                    |       |          |  |
|                              | Imério kony<br>Diséd a Madélan                                                                            |       |          |  |
|                              |                                                                                                    |       |          |  |
|                              | 29.03.2024 18:22                                                                                          |       |          |  |
|                              | Povolit neomezenou platnost korty                                                                         |       |          |  |
|                              |                                                                                                    |       | Colebrat |  |
|                              |                                                                                                    |       |          |  |
|                              | 10NT tech s.r.o. e 2024<br>Johnova 202<br>548 01 tova Masto ned Metuji, C2<br>(C0: 1027)<br>01: C21072883 |       |          |  |

Obr. 7: Menu "RFID karty"

» **Maximální počet karet**: Udává poměr použitých karet / celkový počet karet celkem možných.

» **Jméno karty**: Zobrazuje jméno aktuálně pojmenované karty. Zde pojmenujte kartu dle potřeby.

» Platnost karty: Nastavení platnosti karty do konkrétního data.

» **Povolit neomezenou platnost karty**: Zde povolíte neomezenou platnost karty bez expirace.

» Uložit: Pokaždé změně jednotlivou kartu uložit.

» Odebrat: Smaže uloženou kartu v systému bez náhrady. Tuto funkci není možné vzít zpět!

# 7. Vertikální menu: Nabíjecí HUB / Čtečkou přidat RFID kartu

Tato funkce umožňuje uživateli zadat příkaz pro čtečku karet a načíst jejich hodnoty, i když není známé přesné ID karty. Je však nutné, aby karta byla kompatibilní s RFID čtečkou.

| ION                                                                                                    | ŗ                                                                                                    |                                                                                                    | 🍃 G+   |  |
|----------------------------------------------------------------------------------------------------|----------------------------------------------------------------------------------------------------|----------------------------------------------------------------------------------------------------|--------|--|
|                                                                                                    | Pfehled                                                                                                 |                                                                                                    | Systèm |  |
| 2 Jarlewi<br>Holdgeid borty<br>Litti mattaveni<br>Binti Chalar<br>Binti Chalar<br>Binti Chalar<br>Binti Chalar<br>Binti Chalar<br>Binti Chalar | Normal                                                                                                  | HED bany, HED bany makes privat pomot HED banks (H<br>HED bany, HED bank mult by tapnate<br>data RFID bank pomot (tekky*<br>Midd HE bank pomot dekty | system |  |
|                                                                                                    |                                                                                                    |                                                                                                    |        |  |
|                                                                                                    | IONT tech s.r.o. e 2024<br>Johnova 502<br>Sell a Hova Masso nod Metugi C2<br>ICO 107265<br>DC: C2072838 |                                                                                                    |        |  |

Obr. 8: Menu "Čtečkou přidat RFID kartu"

» **Přidat RFID kartu pomocí čtečky**: Zapnutí funkce čtečky a učícího režimu. Po aktivaci je spuštěný čas 10s pro naučení karty. Po načtení karty se systém automaticky přepne do seznamu RFID karet. Pro nastavení viz kapitola RFID karty.

## Horizontální menu Systém

Po vstupu do hlavního menu máte přístup k těmto funkcím a nastavením nabíjecí stanice:

1. Vertikální menu: Systém / Software

Tato sekce obsahuje informace o verzi softwaru stanice a také možnost nastavení časového pásma podle preferencí uživatele.

- » ID zařízení: Výrobní číslo stanice.
- » Verze firmware: Aktuální verze firmware.
- » Verze aktualizace: Aktuální aktualizace systému.

| TIONT                  |                                                                                                    |              | 🍃 G+ |
|------------------------|----------------------------------------------------------------------------------------------------|--------------|------|
|                        | Pfehled                                                                                                    | Nabijeci HUB |      |
|                        | Informace o software                                                                                            |              |      |
| Sitové připojení       |                                                                                                    |              |      |
|                        |                                                                                                    |              |      |
|                        |                                                                                                    |              |      |
| Spårovat s<br>aplikaci | Statistiky systému                                                                                              |              |      |
|                        |                                                                                                    |              |      |
|                        |                                                                                                    |              |      |
|                        |                                                                                                    |              |      |
|                        |                                                                                                    |              |      |
|                        | Časové pásmo systému<br>Cosce porno<br>Leopalmoga                                                               |              |      |
|                        | Restartovat systém                                                                                              |              |      |
|                        |                                                                                                    |              |      |
|                        | 100NT feech 4.r.o. e 2024<br>Johnnono 502<br>548 Ol Novie Meetin nod Merlug C2<br>KO0 1072458<br>pci- c21072683 |              |      |

Obr. 9: Menu "Software"

» Čas od spuštění firmware: Počítadlo času od zapnutí napájení stanice. Po vypnutí napájení nebo resetu se počítadlo nuluje.

- » Časové pásmo: Nastavené aktuální časové pásmo.
- » Statistiky systému: Zde jsou uvedeny statistiky systému a využití CPU stanice.

» Časové pásmo systému: Nastavení časového pásma systému. Systém po připojení k místní síti LAN si automaticky zjistí aktuální čas.

» Restartovat služby: Restartuje všechny služby stanice.

» Restartovat celý systém: Restartuje celou stanici. Její opětovný start bude trvat déle.

#### 2. Vertikální menu: Systém / Síťové připojení

Menu obsahuje nastavení připojení k místní Wi-Fi síti. Zobrazuje dostupné Wi-Fi sítě v okolí, ke kterým je možné stanici připojit.

» Změnit síť Wi-Fi: Zde se zobrazuje seznam dostupných Wi-Fi sítí v okolí stanice. Seznam je seřazen od nejlepšího signálu po nejhorší. Kvalita signálu je simulována graficky barevným ukazatelem vpravo (sloupec "Síla").

» Preferovanou sít vyberete kliknutím na název. Vyplňte heslo a klikněte na "Uložit konfiguraci". Stanice přestane vysílat Wi-Fi IONTcharge a připojí se do vaší sítě. Pokud se stanice nedokáže připojit například z důvodu špatného hesla, bude opět vysílat Wi-Fi IONTcharge.

| IONT                   |                                                  |                                                                  | S G+         |  |
|------------------------|--------------------------------------------------|------------------------------------------------------------------|--------------|--|
|                        | Přehled                                          | Nabijeci HUB                                                     |              |  |
|                        |                                                  |                                                                  |              |  |
| Software               | Zmēnit siť WiFi                                  |                                                                  |              |  |
| Strue principal        | Lokální sitě, které vidi zařízení (seřazeno j    | podle sily signálu)                                              |              |  |
|                        | SSID (název sité)                                |                                                                  | Rychlost Sia |  |
| Hotspot                |                                                  |                                                                  | 270 Mbit/s   |  |
| informace o siti       |                                                  |                                                                  | 270 Mbit/s   |  |
|                        |                                                  |                                                                  | 195 Mbit/s   |  |
| Spārovat s<br>aplikaci | Zopnutë - připojit přes WFL vypnutě - připojit   |                                                                  |              |  |
|                        |                                                  |                                                                  |              |  |
| Log soubory            |                                                  |                                                                  |              |  |
| Aktualizace            |                                                  |                                                                  |              |  |
|                        | Annotania II malaki kasia untu dik uli dalah kun | alan dala dalaha malani amahili kana arangin na dalam da bidan s |              |  |
| Hesta                  | načist stránku a přípojit se k zadané síti.      |                                                                  |              |  |
|                        |                                                  | Uložit konfiguraci                                               |              |  |
|                        |                                                  |                                                                  |              |  |
|                        |                                                  |                                                                  |              |  |
|                        | Nastavit statickou IP adresu                     |                                                                  |              |  |
|                        | POUZE DHCP                                       |                                                                  |              |  |
|                        |                                                  |                                                                  |              |  |
|                        |                                                  |                                                                  |              |  |
|                        |                                                  |                                                                  |              |  |
|                        |                                                  | Uložit konfiguraci                                               |              |  |
|                        |                                                  |                                                                  |              |  |
|                        |                                                  |                                                                  |              |  |
|                        |                                                  |                                                                  |              |  |
|                        | Johnova 202<br>549 01 Nové Město nad Metuji, CZ  |                                                                  |              |  |
|                        | DIČ. C210721631                                  |                                                                  |              |  |

Obr. 10: Menu "Síťové připojení"

» Přepínač WiFi / Ethernet: Možnost přepínat vstupy pro místní síť LAN, pokud je systém vybaven LAN konektorem.

» **Přepínač DHCP**: Při zapnutí přepínače stanice dostává přidělenou IP adresu nadřazeným serverem DHCP, většinou routerem. Pokud DHCP vypnete, je nutné zadat ručně adresu stanice v sítí a výchozí bránu. Doporučujeme pouze pro zkušené uživatele.

#### 3. Vertikální menu: Systém / Hotspot

V této části je možné nastavit a zapnout parametry hotspotu nabíjecí stanice. To umožňuje vytvoření vlastního Wi-Fi připojení pro uživatele v blízkosti stanice.

» Zapnout hotspot: Zapne tovární hotspot a odpojí stanici od aktuání WiFi sítě.

» **Změnit nastavení hotspot**: Nastavení vlastních hodnot funkce hotspot. Zadejte vlastní název SSID a heslo pro připojení k hotspot. Pozor! Touto změnou se přepíše tovární nastavení hotspot a stanice se poté může stát nepřístupnou!

| IONT                                                                                                    |                                                                                                    |                                                      | 🍃 G- |
|----------------------------------------------------------------------------------------------------|----------------------------------------------------------------------------------------------------|------------------------------------------------------|------|
|                                                                                                    | Pfehled                                                                                                 | Nobijeci HUB                                         |      |
| Softwore<br>Store-pripoper<br>Hormoode a bill<br>Spotrovort 5<br>epilloci<br>Log anudory<br>Aktualitace<br>Health | Vereina                                                                                                 | kangudi hoti<br>Zopnout hotigat<br>Udutti bertiguand |      |
|                                                                                                    |                                                                                                    |                                                      |      |
|                                                                                                    | IONT tech s.r.o. 6 2024<br>Jennero 300<br>448 Browstellato nod Merky C2<br>ed. czerzesa<br>ed. czerzesa |                                                      |      |

Obr. 11: Menu "Hotspot"

## 4. Vertikální menu: Systém / Informace o síti

Zde naleznete informace o LAN síti (pokud je dostupná) a Wi-Fi síti nabíjecí stanice, včetně IP adres a dalších relevantních údajů.

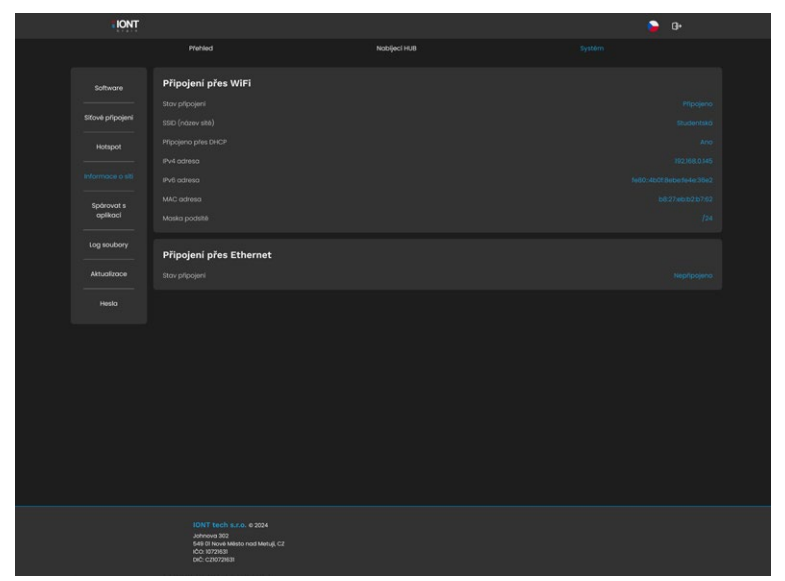

Obr. 12: Menu "Informace o síti"

## 5. Vertikální menu: Systém / Spárovat s aplikací

Tato funkce poskytuje párovací kód pro přidání zařízení do portálu IONT.info, který přináší další možnosti správy a monitorování nabíjecí stanice.

## Přesněji popsáno v kap. "PŘIPOJENÍ ZAŘÍZENÍ K APLIKACI IONT.info"

#### 6. Vertikální menu: Systém / Aktualizace

Menu obsahuje funkce pro provedení vzdálené aktualizace softwaru nabíjecí stanice a jejích funkcí. Tím jsou zajištěny nejnovější verze softwaru a bezpečnostních aktualizací.

- » Zkotrolovat verzi: Ověří na serveru dostupné nové verze software.
- » Aktualizovat systém: Aktualizuje na nejnovější verzi firmware.

Společnost IONT tech nenese žádnou odpovědnost za průběh aktualizace. Pokud se aktualizace nezdaří, kontaktujte svého servisního partnera. Aktualizaci provádějte pouze, pokud je stanice odpojena od vozidla a neprobíhá žádné dobíjení.

| <b>I IONT</b>          |                                                                                                    |                                                                                                    | 🍃 G+                                                                               |  |
|------------------------|----------------------------------------------------------------------------------------------------|----------------------------------------------------------------------------------------------------|------------------------------------------------------------------------------------|--|
|                        | Pfehied                                                                                                    | Nabijeci HUB                                                                                                    |                                                                                    |  |
|                        | Zkontrolovat aktualizace<br>Je dostupná nová verze v2.4.4                                                                         |                                                                                                    |                                                                                    |  |
| Sičové připojení       | Zkontroluje, zda je dostupná nová verze systému a dá<br>jinak je pravděpodobné, že dojde k poruše a následků                      | ie se Vām nabidne možnost oktualizace. Aktualizace mūže chvili trv<br>rm. V případě, že se oktualizace nepovede, prosim kontoktujte podp | vat a nabiječka se běnem ni restartuje, nabiječku nevyplnejte ani neodpoj<br>poru. |  |
|                        |                                                                                                    | Zkontrolovot verzi                                                                                                    |                                                                                    |  |
|                        |                                                                                                    |                                                                                                    |                                                                                    |  |
| Spårovat s<br>aplikaci |                                                                                                    |                                                                                                    |                                                                                    |  |
|                        | Průběh aktualizace                                                                                                    |                                                                                                    |                                                                                    |  |
|                        |                                                                                                    |                                                                                                    |                                                                                    |  |
|                        |                                                                                                    |                                                                                                    |                                                                                    |  |
|                        |                                                                                                    |                                                                                                    |                                                                                    |  |
|                        |                                                                                                    |                                                                                                    |                                                                                    |  |
|                        |                                                                                                    |                                                                                                    |                                                                                    |  |
|                        |                                                                                                    |                                                                                                    |                                                                                    |  |
|                        |                                                                                                    |                                                                                                    |                                                                                    |  |
|                        |                                                                                                    |                                                                                                    |                                                                                    |  |
|                        |                                                                                                    |                                                                                                    |                                                                                    |  |
|                        | Johne 6001 (J. 20, 6 2024<br>Johneva 302<br>548 01 Nove Melsto nad Metuji, CZ<br>1001 3022953<br>Did: 020073953<br>Did: 020073953 |                                                                                                    |                                                                                    |  |

Obr. 13: Menu "Aktualizace"

## 7. Vertikální menu: Systém / Hesla

Tato sekce umožňuje změnu uživatelského hesla, což přispívá k bezpečnosti a ochraně přístupu k nastavením nabíjecí stanice.

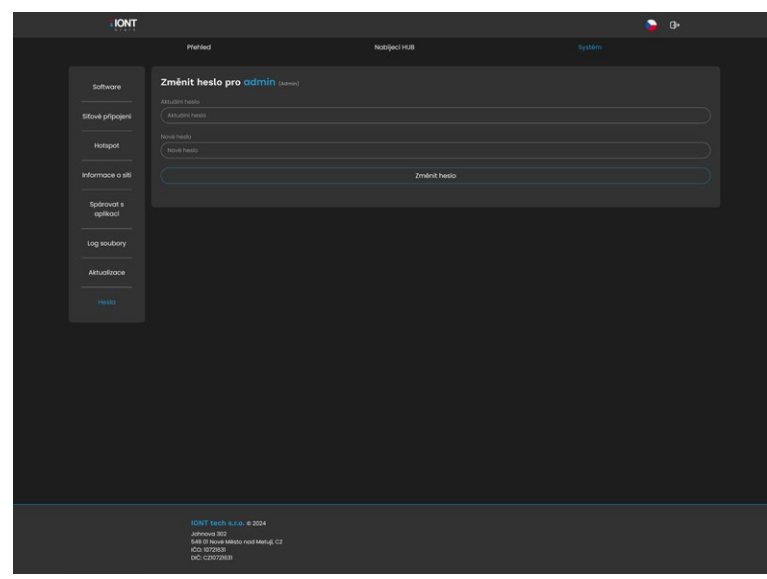

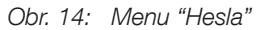

» Aktuální heslo: Zadejte aktuální heslo ke svému účtu

» Nové heslo: Zadejte nové heslo, které chcete používat u svého účtu. Pozor! Toto heslo si dobře poznamenejte. Společnost IONTtech nemá přístup k heslu a nemůže jej ani nikterak změnit. V případě problému kontaktujte svého servisního partnera.

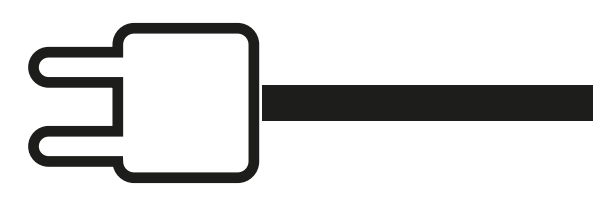

www.iont.tech